# **Cello How-To Guide**

Master Data Management

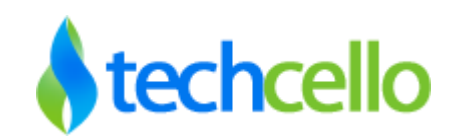

### Contents

| 1  | Mas      | ster Data Management          | 3 |
|----|----------|-------------------------------|---|
|    | 1.1      | MasterData Configuration      | 3 |
|    | 1.2      | MasterData Configuration Tags | 4 |
| Сс | ontact I | Information                   | 9 |

#### 1 Master Data Management

Most of the systems possess lot of administration screens and building them consumes time. Master data in CelloSaaS facilitates the creation of admin screens with just few lines of code in short span of time. Master data is used in building a data entry page for a table by simply mentioning the configuration details in configuration file. The data entered through this page will be attached to the specific tenant.

#### 1.1 MasterData Configuration

To configure master data, the user has to specify the details in a separate configuration file.

MasterDataConfiguration.Config.

The user needs to specify the configurable settings using appropriate tags and attributes as follows:

<masterData>

| <addname="language"entityname="language"tablename="language"viewprivilege="viewmasterdata"crea<br>tePrivilege="addMasterData"deactivateRecord="true"&gt;</addname="language"entityname="language"tablename="language"viewprivilege="viewmasterdata"crea<br>                                                                                    |
|----------------------------------------------------------------------------------------------------|
| <auditinformationname="language"tenantcolumn="tenantid"statuscolumn="languagestatus"primarycolu< td=""></auditinformationname="language"tenantcolumn="tenantid"statuscolumn="languagestatus"primarycolu<>                                                                                                    |
| mn="Language_ID">                                                                                                    |
|                                                                                                    |
| <column></column>                                                                                                    |
| <addname="language_id"fieldid="language_id"displayheader="language< td=""></addname="language_id"fieldid="language_id"displayheader="language<>                                                                                                    |
| ID"parentValueColumn=""displayAs="AsItIs"requiredErrorMessage="Required"mandatory="True"><br><addname="language_name"fieldid="language_name"displayheader="language< td=""></addname="language_name"fieldid="language_name"displayheader="language<>                                                                                           |
| Name"displayAs="AsItIs"regularExpression="[^a-zA-Z]"mandatory="True">                                                                                                    |
| <addname="hi"fieldid="hi"displayheader="hi"parentvaluecolumn=""displayas="asitis"parentidcolumn=""pa< td=""></addname="hi"fieldid="hi"displayheader="hi"parentvaluecolumn=""displayas="asitis"parentidcolumn=""pa<>                                                                                                    |
| rentTable=""mandatory="false">                                                                                                    |
|                                                                                                    |
| <childrelations></childrelations>                                                                                                    |
| <addname="area"childtable="area"childforeignkeycolumnname="languageid"childtablesoftdelete="true"< td=""></addname="area"childtable="area"childforeignkeycolumnname="languageid"childtablesoftdelete="true"<>                                                                                                    |
| >                                                                                                    |
|                                                                                                    |
|                                                                                                    |
| <addname="area"entityname="area"tablename="area"></addname="area"entityname="area"tablename="area">                                                                                                    |
| <auditinformationname="area"tenantcolumn="tenantid"primarycolumn="areaid"statuscolumn="areastatus<br>"&gt;</auditinformationname="area"tenantcolumn="tenantid"primarycolumn="areaid"statuscolumn="areastatus<br>                                                                                                    |
| <column></column>                                                                                                    |
| <addname="areaname"fieldid="areaname"displayheader="area name"displayas="AsItIs"><br/><addname="areadescription"fieldid="areadescription"displayheader="area<br>Description" line to "AsItIs" - (c. l. l.</addname="areadescription"fieldid="areadescription"displayheader="area<br></addname="areaname"fieldid="areaname"displayheader="area> |
| Description "displayAs="Asitis">                                                                                                    |
| <addname="languageid"fieldid="languageid"displayheader="language"displayas="ddl"parentidcolumn=<br>"Language_ID"parentTable="Language"parentValueColumn="Language_Name"parentTenantColumn="Tena</addname="languageid"fieldid="languageid"displayheader="language"displayas="ddl"parentidcolumn=<br>                                            |
| ntId"parentStatusColumn="LanguageStatus">                                                                                                    |
|                                                                                                    |
|                                                                                                    |
| <addname="department"entityname="department"tablename="department"></addname="department"entityname="department"tablename="department">                                                                                                    |
| <auditinformationname="department"tenantcolumn="tenantid"primarycolumn="departmentid">mation&gt;</auditinformationname="department"tenantcolumn="tenantid"primarycolumn="departmentid">                                                                                                    |

| <column></column>                                                                                                    |
|----------------------------------------------------------------------------------------------------|
| <addname="departmentname"fieldid="departmentname"displayheader="department< th=""></addname="departmentname"fieldid="departmentname"displayheader="department<>                 |
| Name"displayAs="AsItIs">                                                                                                    |
| <addname="departmentdesc"fieldid="departmentdesc"displayheader="department< th=""></addname="departmentdesc"fieldid="departmentdesc"displayheader="department<>                 |
| Desc"displayAs="AsItIs"maxLength="100">                                                                                                    |
|                                                                                                    |
| <childrelations></childrelations>                                                                                                    |
| <addname="designation"childtable="designation"childforeignkeycolumnname="departmentid"></addname="designation"childtable="designation"childforeignkeycolumnname="departmentid"> |
|                                                                                                    |
|                                                                                                    |
|                                                                                                    |

#### 1.2 MasterData Configuration Tags

In order to configure master data, user should know the list of tags used. <masterData> tag -

MasterDataElement: This tag is used to configure the masterdata. The attributes of this tag should be used with the <add> tag. The following are the attributes related to this tag:

| Attributes           | Description                                                                                                    |
|----------------------|----------------------------------------------------------------------------------------------------|
| Column               | Used to get the columns of the entity. Value of this attribute should be MasterDataColumnElement name                   |
| EntityName           | Specifies the entityname which is used to bring out CelloSaaS features like Data model extension,tracking, etc.         |
| TableName            | Specifies the name of the table                                                                                         |
| ConnectionStringName | Specifies the name of the connection string. If it does not exist,<br>CelloSaaS considers Application connection string |
| CreatePrivilege      | Sets create privilege to add a masterData                                                                               |
| UpdatePrivilege      | Sets update privilege to update the masterdata                                                                          |
| DeletePrivilege      | Sets delete privilege to delete the masterdata                                                                          |
| ViewPrivilege        | Sets view privilege to view the masterdata list and details                                                             |

The following elements help in configuring the complete masterdata based on the user requirements. All these elements should be configured under <masterData> tag.

1.<auditInformation> tag – AuditFieldInformation:This tag is used to audit masterdata entity. The following are the attributes related to this tag.

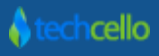

| Attributes    | Description                                                                                                    |
|---------------|----------------------------------------------------------------------------------------------------|
| StatusColumn  | Attribute is used to identify the audit status of the column. The value for this attribute is any valid string.For example, statusField="Status"          |
| TenantColumn  | Specifies name of the column where tenantId will be stored                                                                                                |
| primaryColumn | Specifies name of the primary column                                                                                                    |
| UpdatedBy     | Specifies the user who had lastly updated the masterdata entity row. The value for this attribute is the username who had lastly updated the row          |
| UpdatedOn     | Specifies the date in which the masterdata entity row lastly updated. The value for this attribute is the date string specifying when the row got updated |
| AddedBy       | Specifies the user who added the masterdata entity row. The value for this attribute is the username who had added the row                                |
| AddedOn       | Specifies the date in which the masterdata entity row got added. The value for this attribute is the date string specifying when the row got added        |

2.<column> tag - MasterDataColumnElement: This tag is used to define the list of columns that should get bound with the gridview. The attributes of this tag should be used with the <add> tag.Following are the attributes related to this tag.

| Attributes             | Description                                                                                                    |
|------------------------|----------------------------------------------------------------------------------------------------|
| Name                   | Attribute used to uniquely identify a column from other columns. The value for this attriute is any valid string.                                                                                                    |
| FieldId                | Specifies the field Identifier which is used to bring out the customization                                                                                                    |
| Display Header         | Specifies the column header name. The value for this attribute is any valid string.                                                                                                    |
| Display Text<br>Column | Specifies what text to be displayed to the user for the column. The value for this attribute is any valid string.                                                                                                    |
| Display As             | Specifies how the column should get displayed to the user. The value for this attribute<br>can be any one of the following:<br>AsItIs – To display a textbox control<br>DDL – To display a drop down list control<br>CheckBox – To display a checkbox control<br>Radio – To display a Radio button control<br>Date – To display a date control |

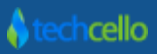

|                         | PickupList – To display a pickup list which has beed added in pickup list configuration                                                                                                |
|-------------------------|----------------------------------------------------------------------------------------------------|
| Parent Table            | Used to specify whether the column got any key relation with some other table. The value for this attribute is any valid database table name which got a key relation with this column |
| Parent value<br>Column  | Specifies to which parent table column the field got the key relation. The value for this attribute is the column name which got the key relation with this column                     |
| Parent Tenant<br>column | Specifies name of the parent column where tenantId will be stored                                                                                                    |
| Parent Status<br>column | Specifies name of the parent status column                                                                                                    |
|                         | It specifies whether user have to provide input for the column or can be left empty                                                                                                    |
| Mandatory               | True: specifies that user have to provide input for the column                                                                                                    |
|                         | False: specifies the column can be left empty                                                                                                    |
|                         | Specifies whether the text field is multiline text field or singleline text field                                                                                                    |
| MultiLine               | True: specifies that the column is a multiline text field                                                                                                    |
|                         | False: specifies that the column is a singleline text field                                                                                                    |
| MaxLength               | Specifies the max length for text box                                                                                                    |
| Required Error          | Specifies the error message that should be displayed to the user when the required/mandatory column left blank                                                                         |
| Message                 | The value for this attribute is any valid string                                                                                                    |
|                         | Specifies whether the column can be modified by the user or not                                                                                                    |
| Read Only               | True: specifies that the column cannot be modified by the user                                                                                                    |
|                         | False: specifies that the column can be modified by the user                                                                                                    |
|                         | Specifies whether the column should posts back to the server each time a user interacts with the column or not                                                                         |
| AutoPostBack            | True: specifies that the column should post back to the server                                                                                                    |
|                         | False: specifies the column should not post back to the server                                                                                                    |

| Soft Delete  | Specifies whether to introduce a flag corresponding to the column which indicates<br>whether the column should be logically deleted or should be actually deleted without<br>any introduction of a flag<br>True: specifies that a flag should be introduced in order to do a logical delete<br>False: specifies the column should be deleted actually |
|--------------|----------------------------------------------------------------------------------------------------|
| PickupListId | Specifies Pickuplist id which has been created in pickuplist management                                                                                                    |

3.<childRelations> tag: This tag is used to configure the child relation of master data. Usually used to represent a hierarchical gridview. The attributes of this tag should be used with the <add> tag. The following are the attributes related to this tag:

| Attributes                       | Description                                                                                                    |
|----------------------------------|----------------------------------------------------------------------------------------------------|
| Child Table                      | Specifies the child table that got a key relation with this column. The value for this attribute is any valid database table name which got a key relation with this column                                                                                                    |
| Child Foreign Key<br>Column Name | Specifies the child column name to which this column got a key relation. The value for this attribute is the column name which got the key relation with this column                                                                                                    |
| Child Table Soft<br>Delete       | Specifies whether to introduce a flag corresponding to the child column which<br>indicates whether the child column should be logically deleted or should be actually<br>deleted without any introduction of a flag<br>True: specifies that a flag should be introduced in order to do a logical delete<br>False: specifies that the child column should be deleted actually<br>Based on the test result, the data limit for the tables of master data can be in the<br>range of 500-800 records |
| ChildTenantColumn                | Specifies tenant column for the child table                                                                                                    |
| ChildStatusColumn                | Specifies status column for the child table                                                                                                    |

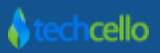

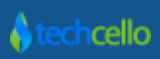

#### **Contact Information**

Any problem using this guide (or) using Cello Framework. Please feel free to contact us, we will be happy to assist you in getting started with Cello.

Email: <a href="mailto:support@techcello.com">support@techcello.com</a>

Phone: +1(609)503-7163

Skype: techcello

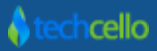